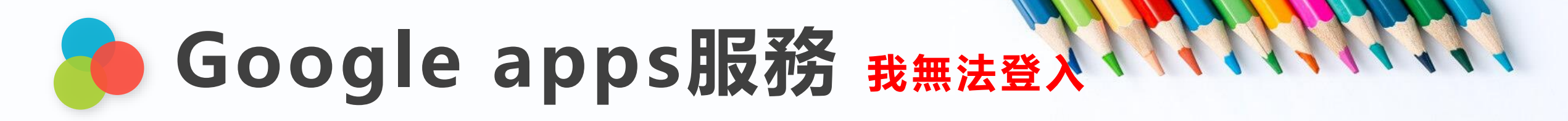

### ◆ 我看到這個畫面....

### Googe GSuite - 無法使用此帳戶·因為我們無法剖析登入要求。

無法使用此帳戶,因為我們無法剖析登入要求。

我們目前無法處理您的要求,請稍後再試。

這透過整理使用者環境便可排除 請登出所有帳號、<u>清除網頁暫存檔</u>或ctrl+F5(強制刷新頁面) 或以<u>無痕模式</u>登入或更換瀏覽器登入,或建置教育帳號專用 頁面(<u>桌機)(載具</u>),謝謝您!! 無法剖析登入要求的意思是:
Google發現已經有帳號登入了,但
SAML送過去的使用者帳號跟目前
的登入者不一致(這是google的機制)
建議使用者在上課前,先登出所有
帳號並且清除暫存檔再登入(或使用
無痕模式)

# Google apps 服務 清除暫存檔

※以chrome瀏覽器為例

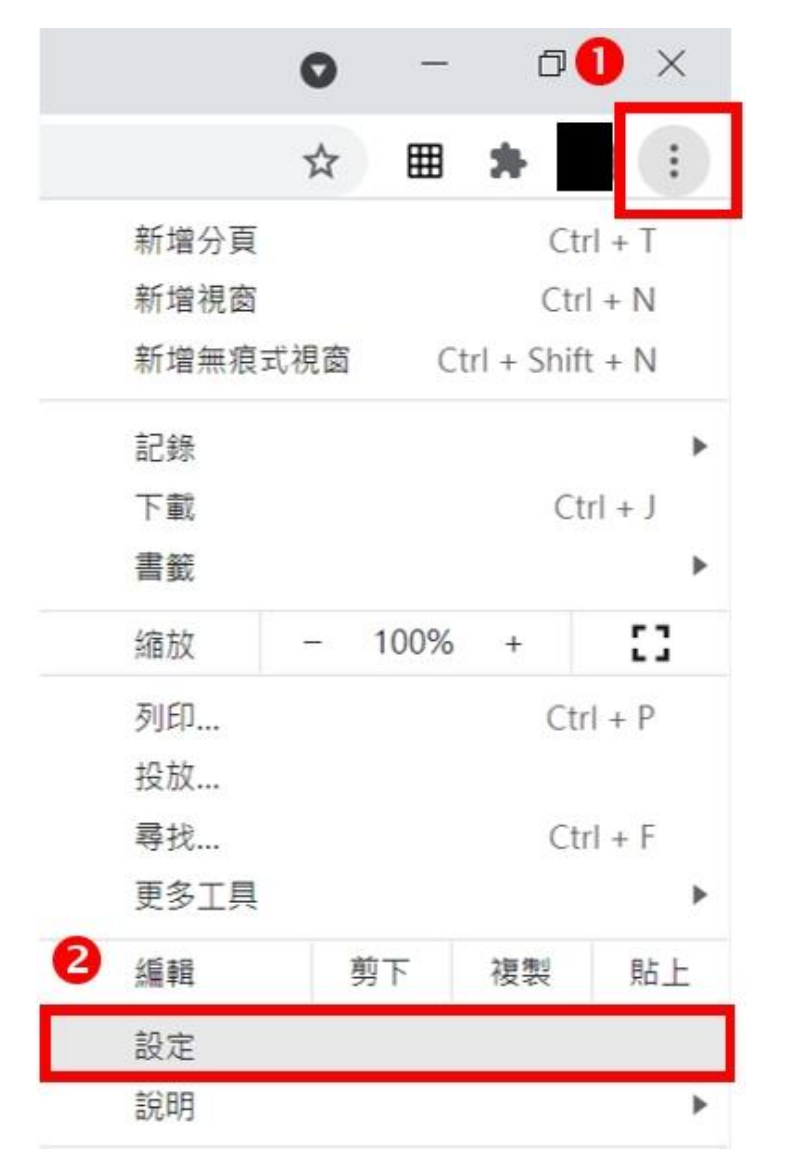

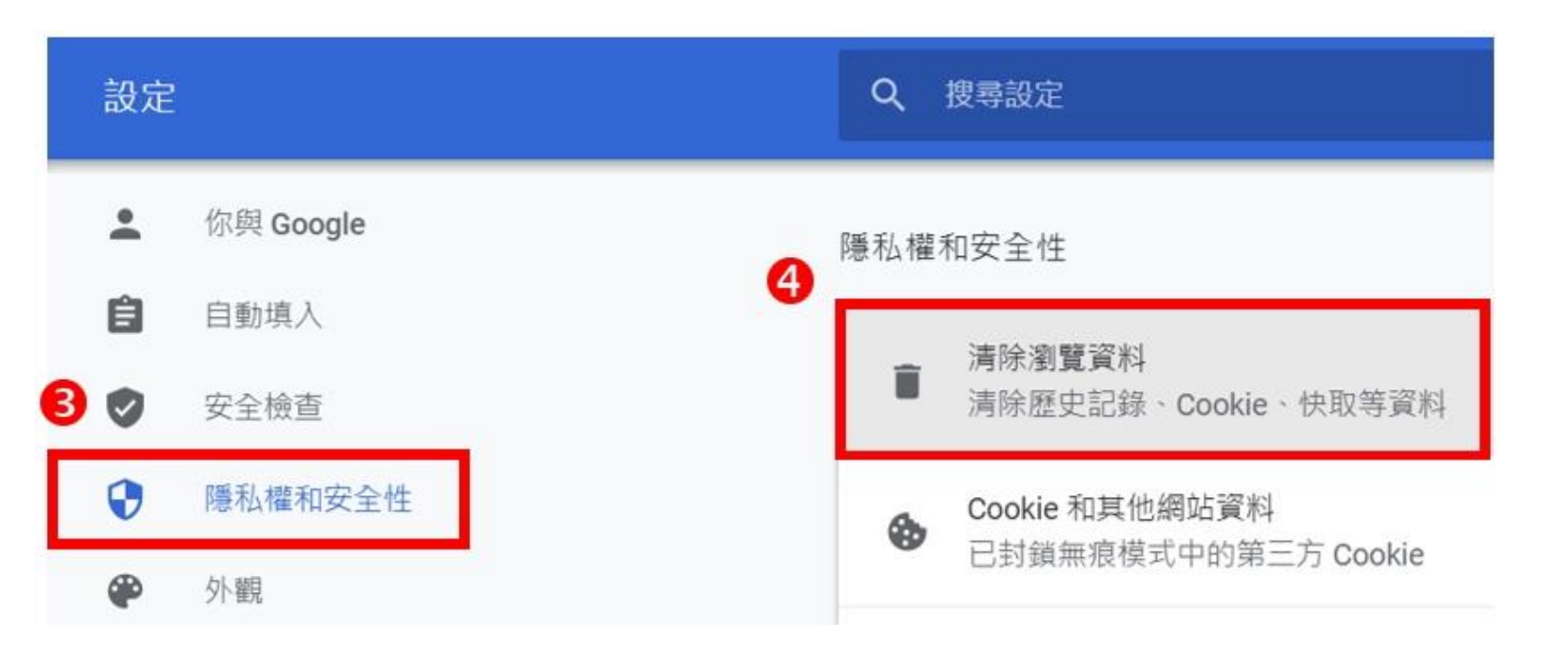

# Google apps服務 清除暫存檔

※以chrome瀏覽器為例

#### 清除瀏覽資料 6 基本 進階 6 時間範圍 不限時間 瀏覽記錄 ~ 123 個項目 下載記錄 $\checkmark$ 無 Cookie 和其他網站資料 $\checkmark$ 19 個網站 (你不會因此登出 Google 帳戶) 快取圖片和檔案 $\checkmark$ 171 MB 密碼和其他登入資料 $\checkmark$ 無 自動填入表單資料 0 取消 清除資料

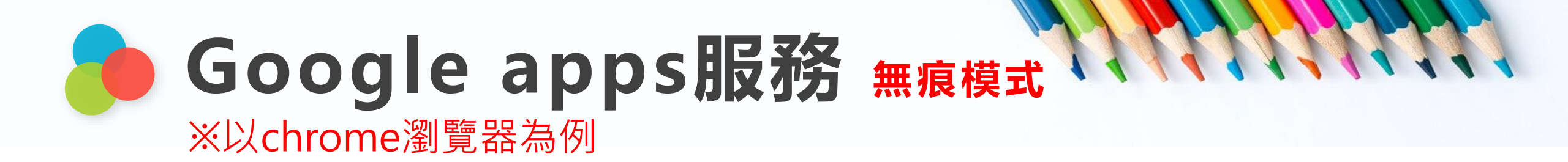

### 開啟 Google Chrome 無痕模式

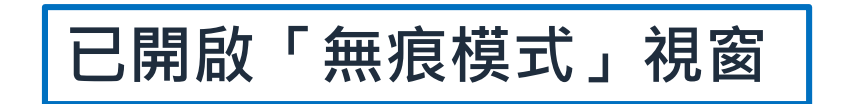

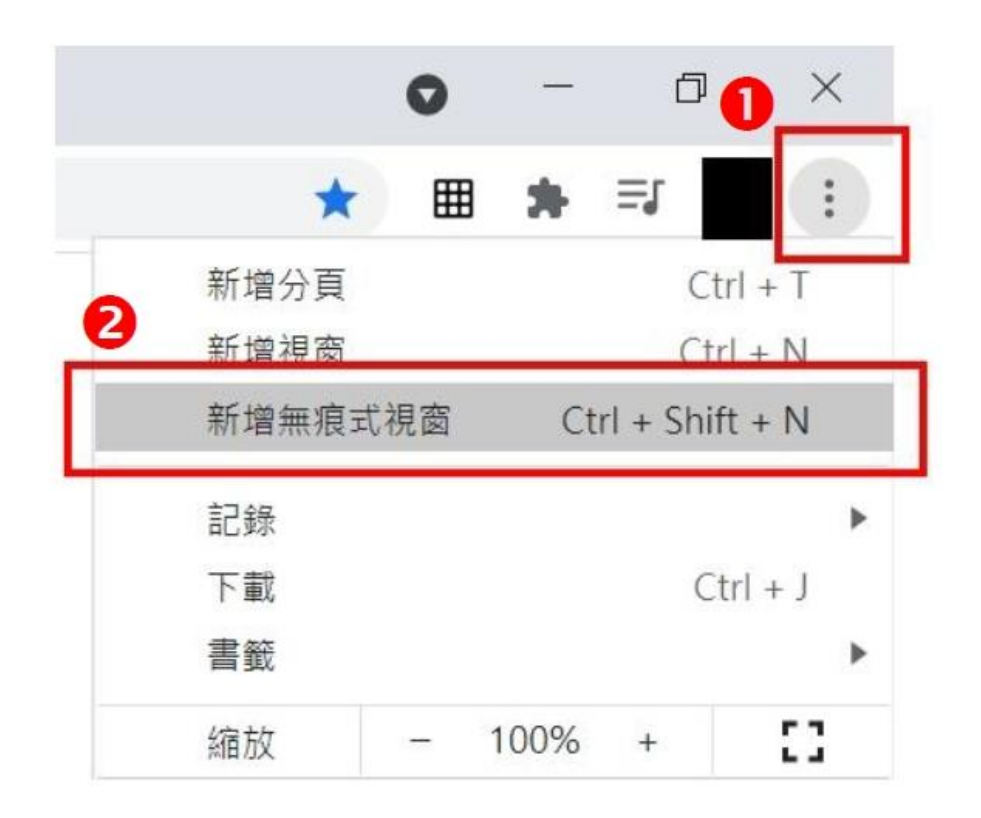

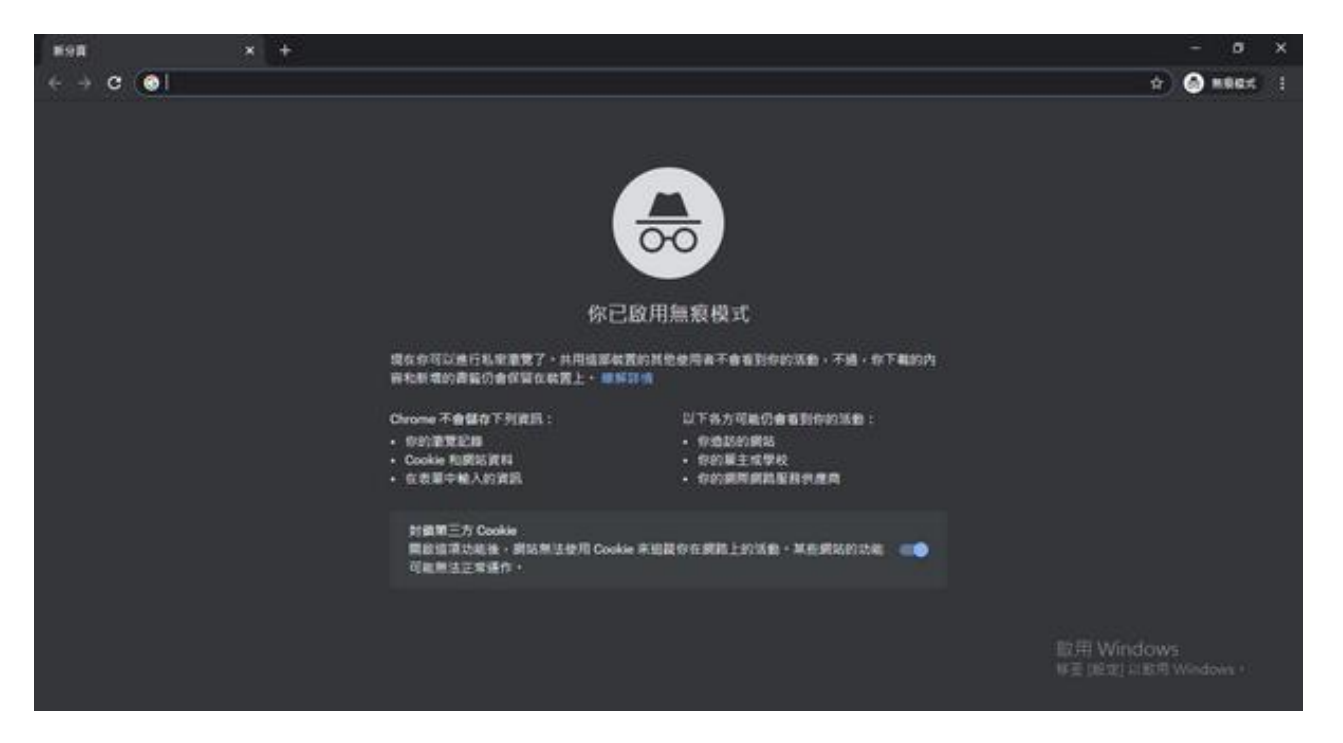

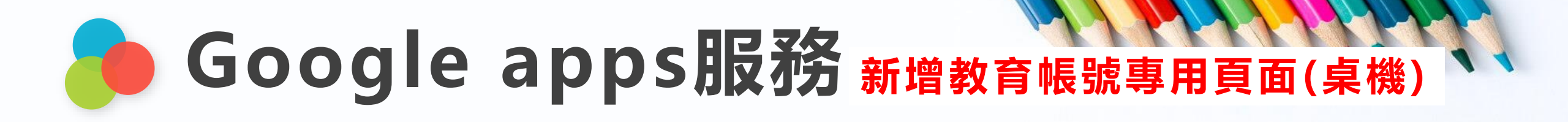

### 步驟一:點選圖示後,**點選【新增】**。

|                      |                                                                    | 0 - <b>0</b> - ×  |
|----------------------|--------------------------------------------------------------------|-------------------|
|                      | ☆ \$                                                               | 🕺 🔚 O 🦂 🍝 🛥 🛊 🔁 E |
|                      | •                                                                  |                   |
|                      |                                                                    |                   |
|                      |                                                                    |                   |
|                      |                                                                    |                   |
|                      |                                                                    |                   |
|                      |                                                                    | ❻ 同步功能已啟用         |
|                      |                                                                    | G 管理你的 Google 帳戶  |
|                      |                                                                    | ₩ 關閉 2 個視窗        |
| Q 搜尋 Google 或輸入網址    | ļ                                                                  | 其他個人資料            |
|                      |                                                                    |                   |
| () <b>–</b> +        |                                                                    |                   |
|                      | 0                                                                  | ● 訪客              |
| Facebook 線上應用程式 新增捷徑 |                                                                    | + 新增              |
|                      | :<br>Google<br>@ 搜尋 Google 或輸入網址<br>()<br>Facebook<br>線上應用程式<br>新増 |                   |

# Google apps服務 新增教育帳號專用頁面(桌機)

步驟二:可用孩子中文或英文姓名命名(範例以 NTPC 命名),點選【完成】。

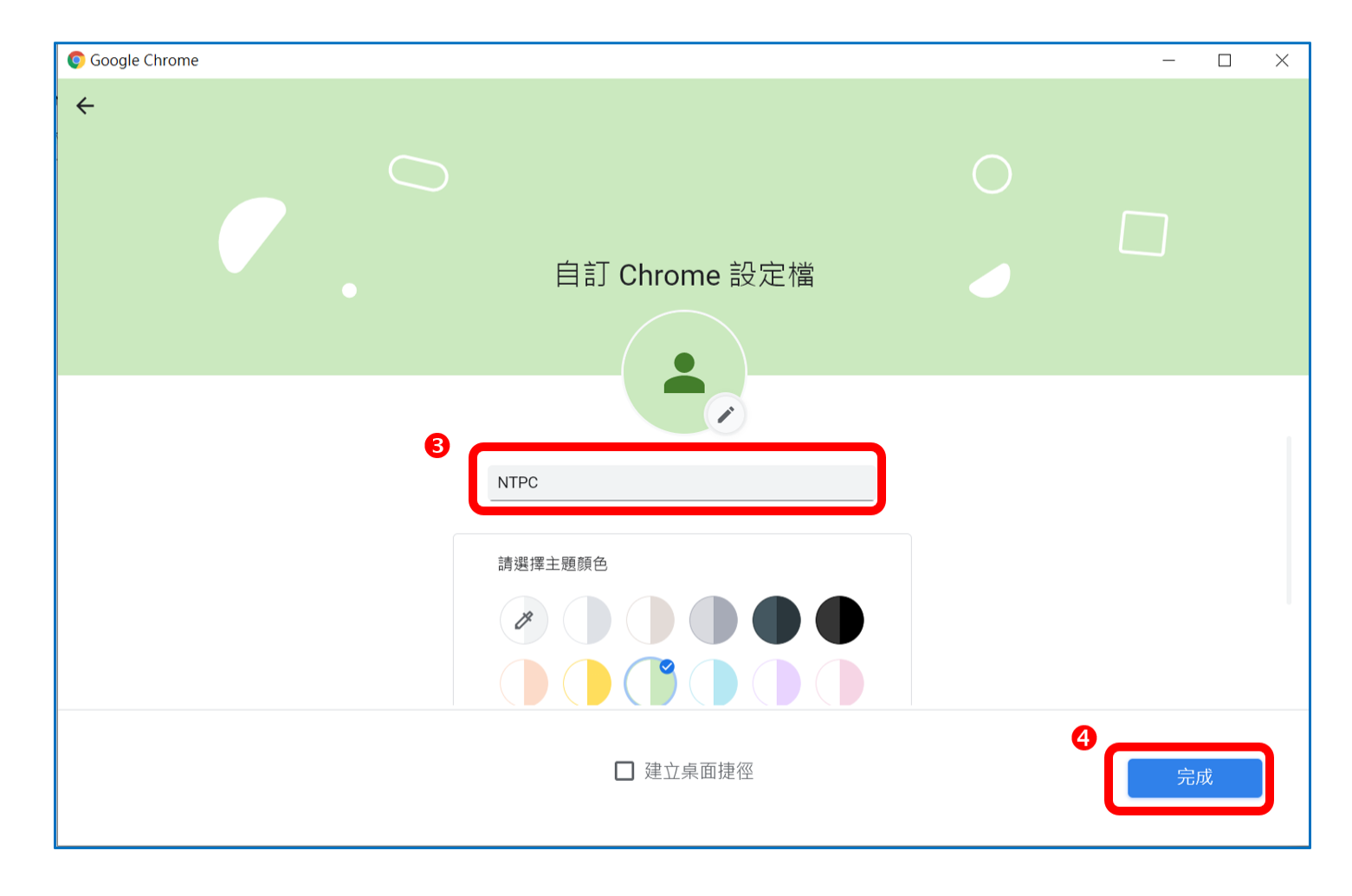

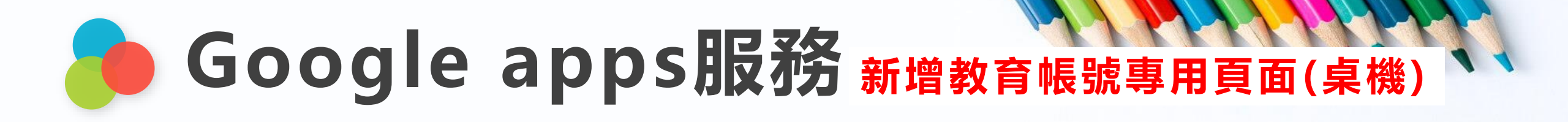

### 步驟三:點選【請登入帳戶】。

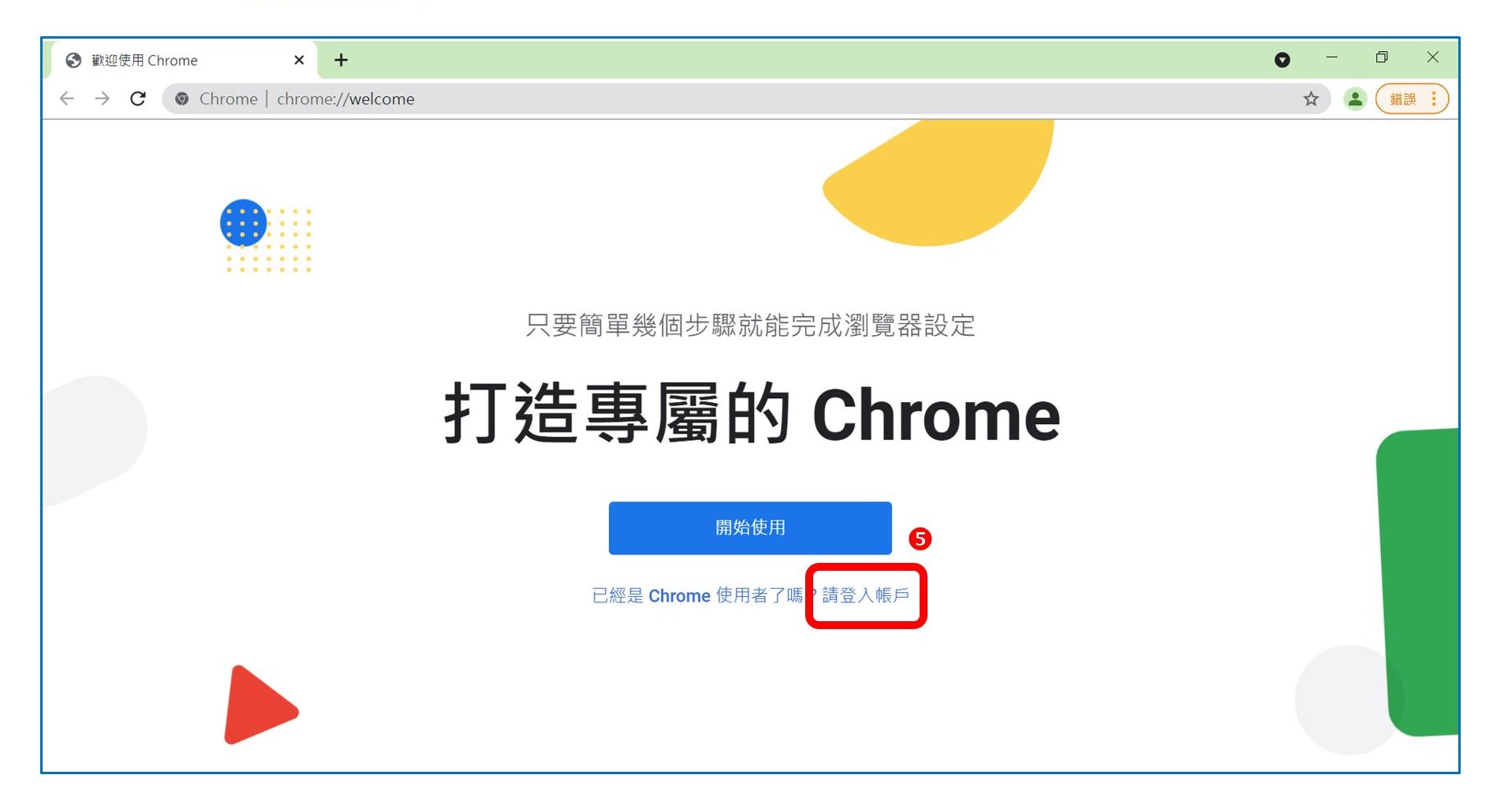

### Google apps服務新增教育帳號專用頁面(桌機)

步驟四:輸入學生 google apps 帳戶(校務帳號@apps.ntpc.edu.tw),點選【繼續】

| G登入 - Google 帳戶 × + | • - 0 ×                                                                                                    |
|---------------------|----------------------------------------------------------------------------------------------------|
| ← → C               | nc/identifier?ssp=1&continue=https%3A%2F%2Fwww.google.com%2F&flowName=GlifDesktopChromeSync 🖈 😩 🥞                                                                                                    |
|                     | Coogle<br>ADD Chrome<br>多人 Chrome<br>多人 Chrome<br>Shale (Shale (Shal |
|                     | 繁體中文 ▼ 說明 隱私權 條款                                                                                                    |

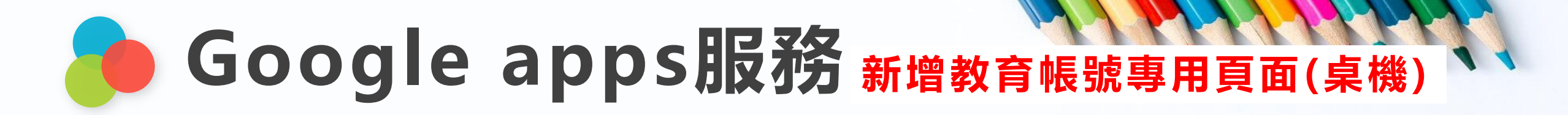

### 步驟五:輸入【校務帳號】、【校務密碼】

Request=fVLJTsMwEL0j8Q%2BW79kKRchqggoIUYklagMHbo4zad06tvE4Dfw9adoI

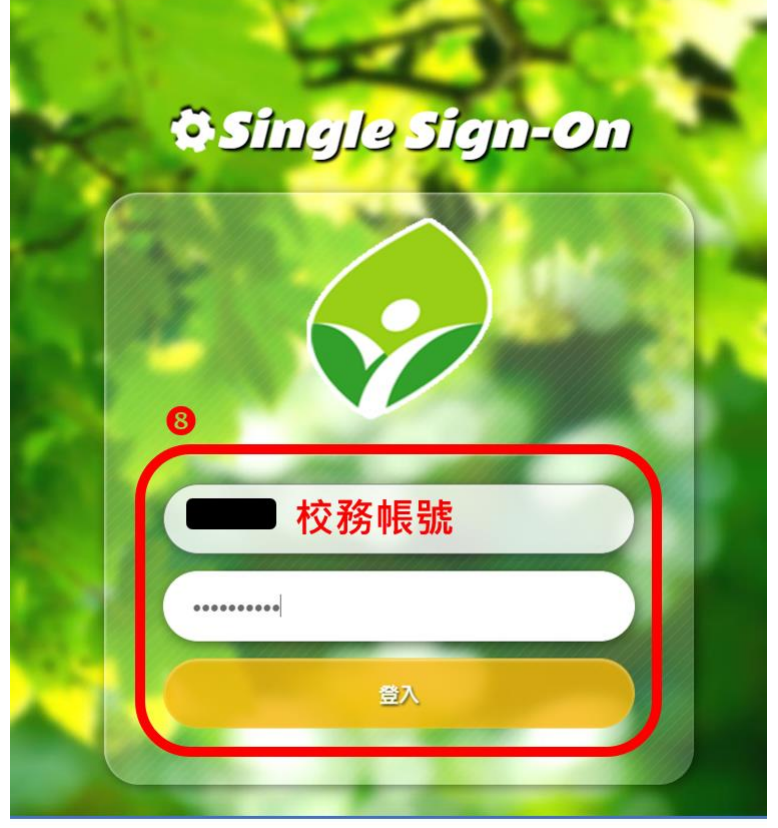

### 步驟六:點選【繼續】

mlconfirmaccount?continue=https%3A%2F%2Faccounts.google.com%2Fsigr

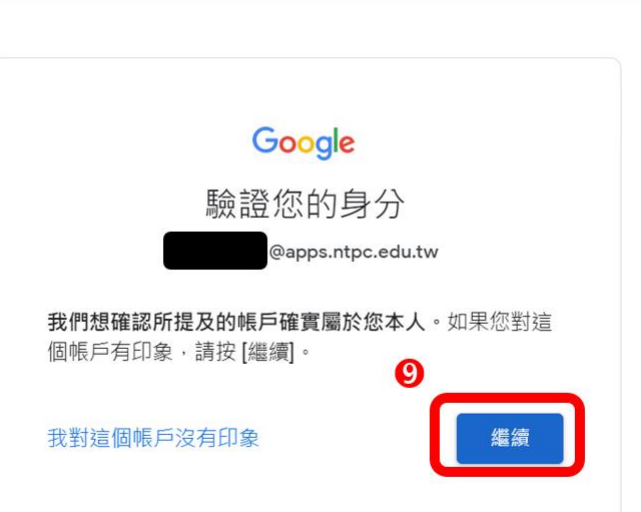

### 步驟七:點選【連結資料】

| g-use                     | er                                                                            |                                                        |                                   |                      |
|---------------------------|-------------------------------------------------------------------------------|--------------------------------------------------------|-----------------------------------|----------------------|
| 要將                        | 你的 Chrome 資料連結                                                                | 至這個帳戶嗎?                                                |                                   |                      |
| Þ                         | 這個帳戶是由 apps.ntpc.edu                                                          | I.tw 負責管理。                                             |                                   |                      |
| 你已<br>資料(<br>shelo<br>但你新 | 登入管理化環境下的帳戶,並制<br>(例如應用程式、書籤、記錄、<br>on@apps.ntpc.edu.tw 建立關<br>無法將這些資料與其他帳戶建] | 將管理控制權授予你的<br>密碼和其他設定) 均將<br> 聯。你可以透過 Goog<br>立關聯。瞭解詳情 | Chrome 設定檔。<br>泳久與<br>jle 帳戶資訊主頁冊 | 你的 Chrome<br>削除這些資料, |
|                           |                                                                               | 10.                                                    | 連結資料                              | 取消                   |

### Google apps服務 新增教育帳號專用頁面(桌機)

步驟八:點選【是·我要啟用】

步驟九:點選 google 應用程式圖示 Google 應用程式 , 即可見常用的 google 線上平台。

....

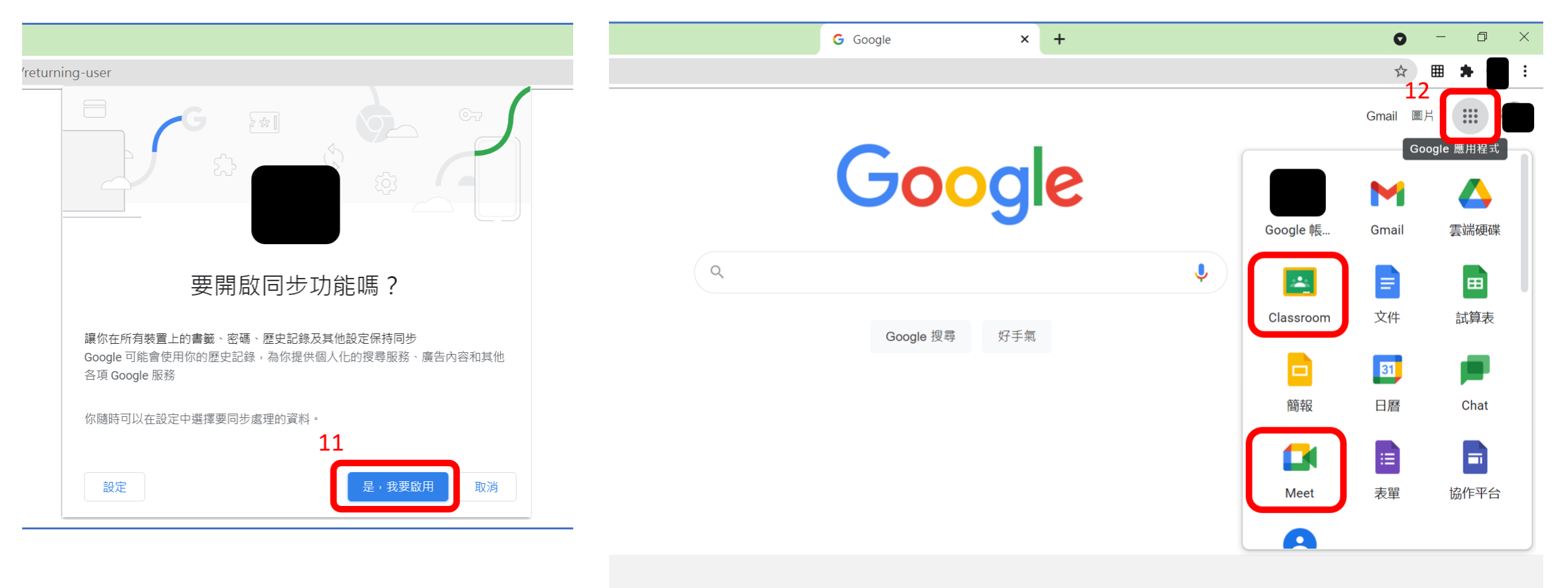

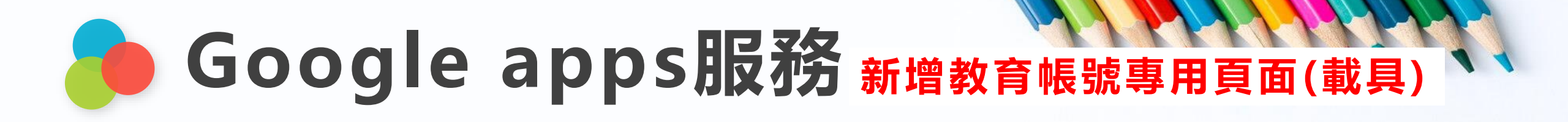

### 步驟一:點選【設定】

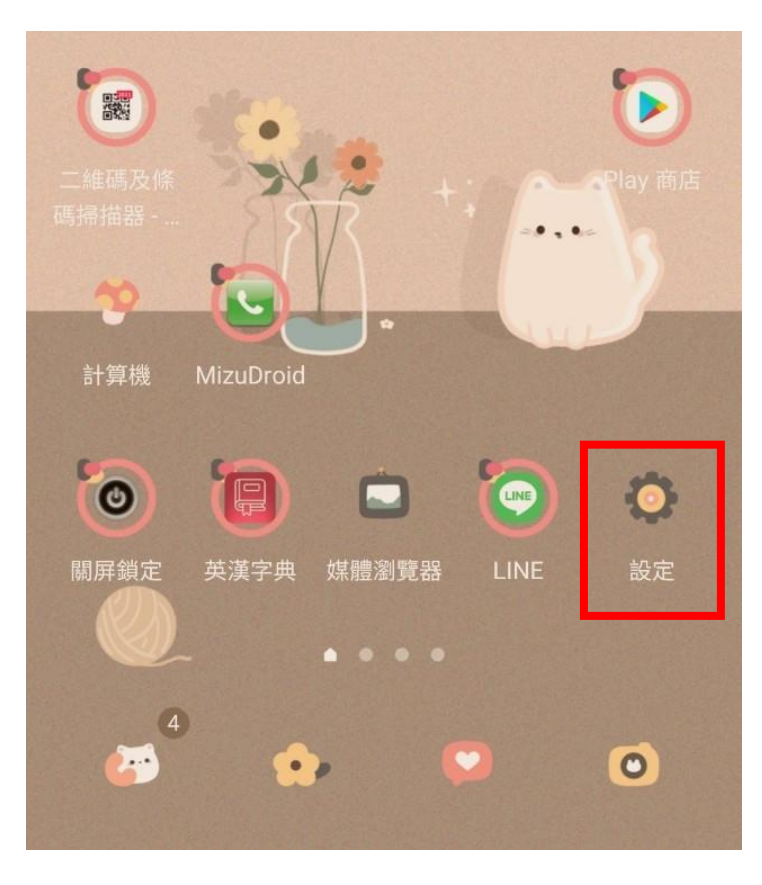

### 步驟二:點選【帳號與備份】

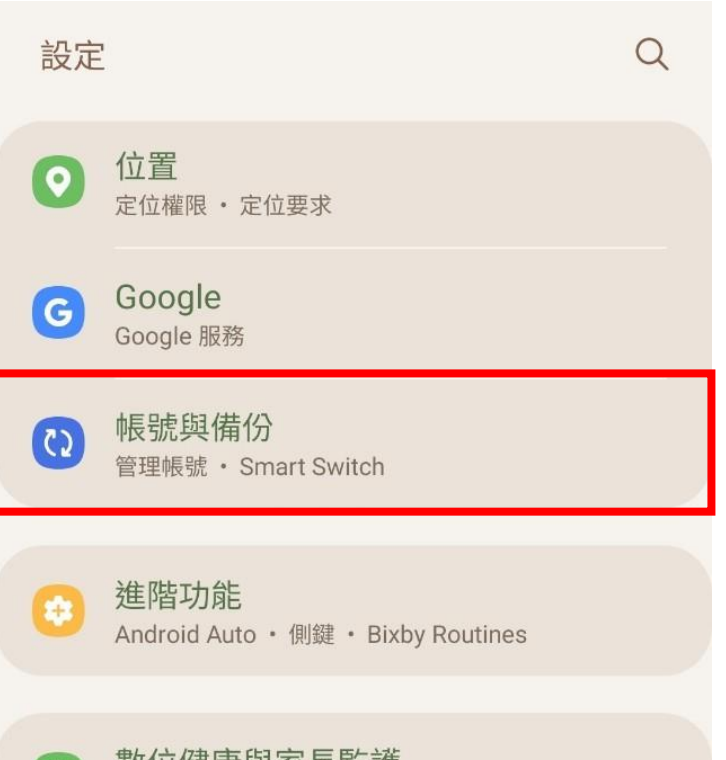

### 步驟三:點選**【管理帳號】**

| く帳號與備份      | Q |
|-------------|---|
| 管理帳號        |   |
| 三星雲端        |   |
| 備份資料        |   |
| 還原資料        |   |
| Google 雲端硬碟 |   |
| 備份資料        |   |

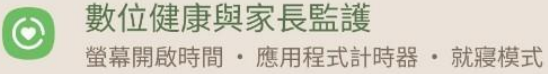

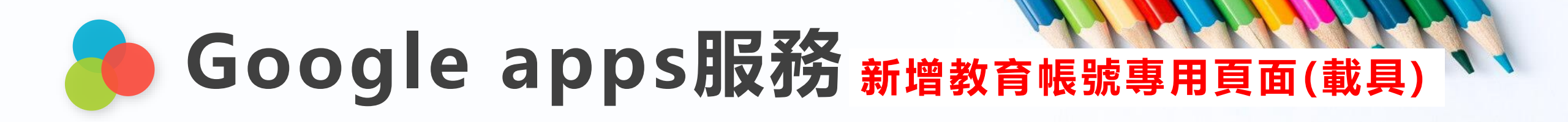

### 步驟四:點選【<mark>新增帳號</mark>】

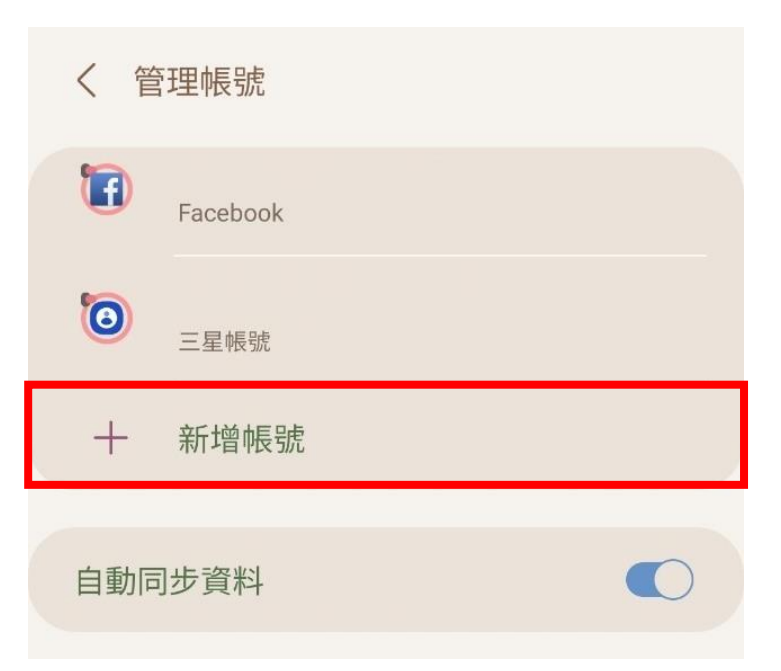

# 步驟五:點選【Google】 〈新增帳號 ③ 三星帳號 Facebook ⑥ Google LINE

### 步驟六:輸入【校務帳號@apps.ntpc.edu.tw】

| Google                               |
|--------------------------------------|
| 登入                                   |
| 使用您的 Google 帳戶。 瞭解詳情                 |
| 電子郵件地址或電話號碼<br>校務帳號@apps.ntpc.edu.tw |
| 忘記電子郵件地址?                            |
| 建立帳戶 繼續                              |

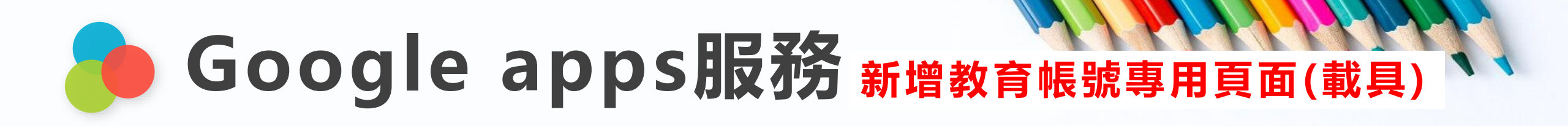

### 步驟七:點選【接受】

Google

王小明

#### 校務帳號 @apps.ntpc.edu.tw

您的 Google 帳戶是由 apps.ntpc.edu.tw 管理。系統 會立即將您導向該服務以完成登入程序。

如果選擇登入,即表示您同意《隱私權政策》和《 服務條款》。

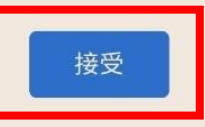

### 步驟八:輸入【校務帳號及校務密碼】

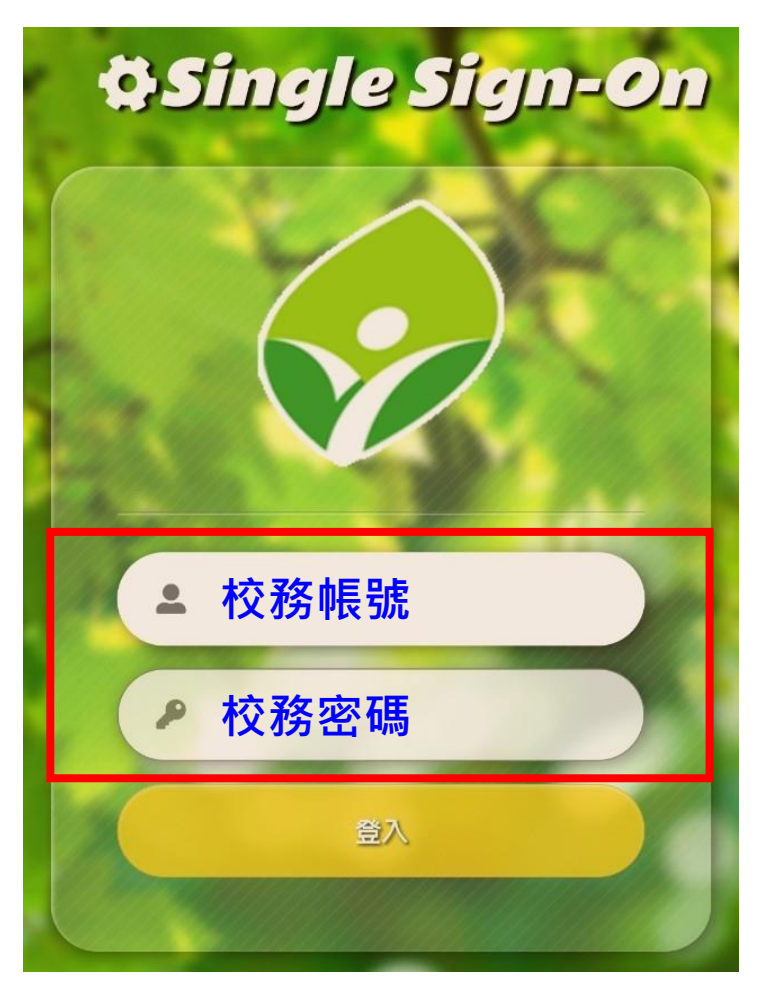

### 步驟九:登入Meet或Classroom請選教育帳號

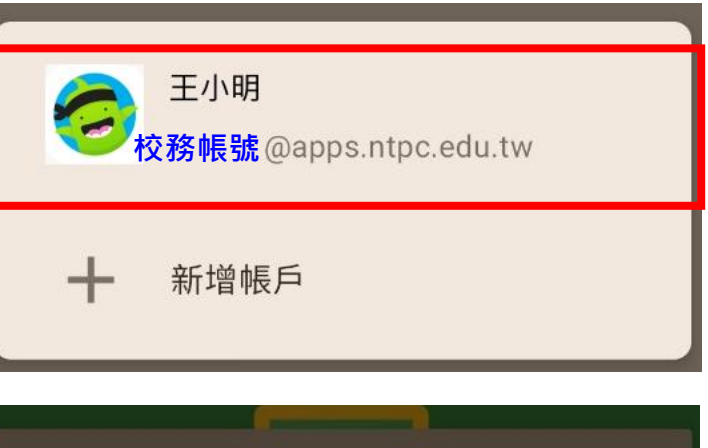

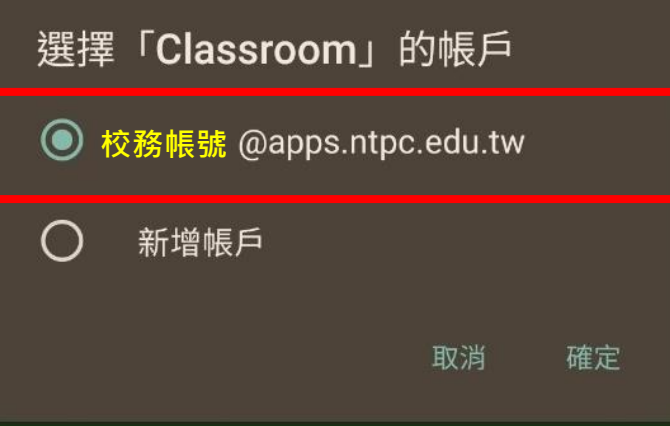